## **Course selection – creating a Learning Agreement in Mobility Online**

Marco Polo programme (Students from partner universities outside Europe and in the UK)

- Log in to Mobility Online (use the external login button).
- If you have not done so yet, download the letter of invitation in the 'Before the Mobility Application' section of the application workflow:

|     | Necessary steps                                                                                                    | Done                    | Done on                                                | Done by                                           | Direct access via following link                                                        | 9/29                                    |
|-----|----------------------------------------------------------------------------------------------------|-------------------------|--------------------------------------------------------|---------------------------------------------------|-----------------------------------------------------------------------------------------|-----------------------------------------|
|     | Office: Registered as student at the UG UG student number :                                                                             |                         | 10.10.2024                                             | Esther De Vries                                   |                                                                                         |                                         |
|     | Office: Letter of invitation available                                                                                                  |                         | 10 10 2024                                             | Esther De Vries                                   |                                                                                         |                                         |
| F   | ) Letter of invitation downloaded                                                                                                    |                         | 10.10.2024                                             | Estiler be wies                                   | Download letter of invitation                                                           |                                         |
| - E | Before the Mobility - Learning Agreement                                                                                                |                         |                                                        |                                                   |                                                                                         | 0/5                                     |
|     | Congratulations! You have been registered as<br>brochure when this has been made available<br>exchange preparations in Mobility-Online. | an exchar<br>by your fa | nge student at the Unive<br>culty's International Offi | rsity of Groningen. Yo<br>ce here. They will also | u can find more information about your ex<br>inform you when it is time to start with t | change period in the<br>he rest of your |
|     | Courses for the Learning Agreement<br>(before the mobility) completed                                                                   |                         |                                                        |                                                   |                                                                                         | ?                                       |
|     | Office: Courses for the Learning<br>Agreement (before the mobility)<br>approved by the international office                             |                         |                                                        |                                                   |                                                                                         |                                         |
|     | Learning Agreement (before the<br>mobility) downloaded                                                                                  |                         |                                                        |                                                   |                                                                                         |                                         |
|     | Learning Agreement (before the<br>mobility) signed by all parties uploaded                                                              |                         |                                                        |                                                   |                                                                                         |                                         |
|     | Emergency contact information completed                                                                                                 |                         |                                                        |                                                   |                                                                                         | ?                                       |

• Click on 'Complete courses for the Learning Agreement (before the mobility)' in the 'Before the Mobility – Learning Agreement' section of the application workflow.

| Edit learning agreement                                          |                              |                                                 |                  |                                    |             |  |  |  |
|------------------------------------------------------------------|------------------------------|-------------------------------------------------|------------------|------------------------------------|-------------|--|--|--|
| Back Enter further co                                            | ourses                       |                                                 |                  |                                    |             |  |  |  |
| Last name                                                        |                              |                                                 |                  | First name                         |             |  |  |  |
| Home institution                                                 |                              |                                                 |                  | Country of the home<br>institution |             |  |  |  |
| Host institution                                                 | Faculty of Spati             | al Sciences                                     |                  | Country of host<br>institution     | Netherlands |  |  |  |
| Academic year                                                    | 2024/2025                    |                                                 |                  | Name of Semester                   | Spring 2025 |  |  |  |
| Course unit title<br>the host institut                           | e at Course<br>tion no./host | Course unit title at<br>the home<br>institution | Course<br>no./ho | e Acad.year Semes<br>me            | ter Credits |  |  |  |
| All original courses<br>No records found!                        |                              |                                                 |                  |                                    |             |  |  |  |
| All added courses No records found!                              |                              |                                                 |                  |                                    |             |  |  |  |
| All deleted courses No records found!                            |                              |                                                 |                  |                                    |             |  |  |  |
| No courses found! Please select left icon to enter a new course. |                              |                                                 |                  |                                    |             |  |  |  |
| _Sum of ECTS credits: 0                                          |                              |                                                 |                  |                                    |             |  |  |  |
| Back Enter further courses                                       |                              |                                                 |                  |                                    |             |  |  |  |
|                                                                  |                              |                                                 |                  |                                    |             |  |  |  |

Click on 'Enter further courses...'

• For each course that you would like to take, fill in the following information:

| Edit learning agreement                      |                                                                                                    |                                                                                      |  |
|----------------------------------------------|----------------------------------------------------------------------------------------------------|--------------------------------------------------------------------------------------|--|
| Back Create                                  |                                                                                                    |                                                                                      |  |
| Host institution                             | University of Groningen - GRONIN 🔻                                                                                         |                                                                                      |  |
| Study area                                   | < Please select>                                                                                                    |                                                                                      |  |
| Study programme                              | < Please select>                                                                                                    |                                                                                      |  |
| Academic year                                | 2024/2025 • ?                                                                                                    |                                                                                      |  |
| Semester                                     | Autumn 2024 🔹                                                                                                    |                                                                                      |  |
| Course unit code at the host<br>institution  | GEMOBIPL                                                                                                    | University of Groningen course code, see Ocasys                                      |  |
|                                              | There are still 200 characters available                                                                                   |                                                                                      |  |
| Course unit title at the host<br>institution | Mobility and Infrastructure Planning                                                                                       | University of Groningen course title, see <u>FSS courses website</u> / <u>Ocasys</u> |  |
|                                              | There are still 255 characters available                                                                                   |                                                                                      |  |
| Number of credits at the host<br>university  | (10,00                                                                                                    | ECs, see FSS courses website/Ocasys                                                  |  |
| Link to course at the host<br>institution    | https://ocasys.rug.nl/current/catalog/course/GEMOBIPL                                                                      | Link of course in <u>Ocasys</u> (optional)                                           |  |
|                                              | There are still 100000 characters available                                                                                | Title of course in home university curriculum                                        |  |
| Course unit title at the home institution    | Mobility and Infrastructure Planning/ title of home university course that the course Mobility and Infrastructure replaces | that is replaced by this UG course or same as 'course title at host institution'     |  |
|                                              | There are still 255 characters available                                                                                   | same as course the at nost institution                                               |  |
| Number of credits at the home<br>institution | (10,00/20,00/??                                                                                                    | Number of home university credits that you will receive for this course              |  |
| Back Create                                  |                                                                                                    |                                                                                      |  |

- Click on 'Create' to save the course
- Add the next course by repeating the three previous steps. The compulsory course Spatial Problems and Spatial Policies needs to be added as well.

As soon as your courses have been approved, you will receive an email explaining you what to do next:

- Download the Learning Agreement, check the details carefully, fill in any missing details and sign the Learning agreement.
- Send the Learning Agreement to <u>exchange.fss@rug.nl</u> and ask Chris Diederiks to sign it on behalf of the receiving institution. He will send the version with his signature back to you.
- Ask your Home University exchange coordinator to sign the Learning Agreement too.
- Upload the fully signed Learning agreement in Mobility Online (it then contains 3 signatures: yours, ours and your home university's signature).

Please note that a signed learning agreement does not guarantee your enrollment in the courses, because at the moment of signing, timetables may not be available and admission to courses from other faculties and courses with restricted capacity cannot always be checked yet.